# Handleiding downloaden foto's CV Smooksnuivers (ophalen) via iPad & iPhone

Opm.: <u>Alle foto's die opgenomen zijn op de website van CV de Smooksnuivers mogen rechten vrij gedownload worden voor verder bewerking</u> <u>en of afdrukken voor eigen gebruik. De foto's mogen nimmer voor commerciële doeleinden gebruikt worden.</u> <u>De foto's mogen op sociale media (bijv. Facebook) gedeeld worden, mits het watermerk in de foto zichtbaar blijft!</u>

Tip: Print deze handleiding eerst uit en leg deze in je bereik als je de foto's wil gaan downloaden (ophalen). Deze instructie voor het downloaden is alleen voor iPhone & iPads, <u>niet voor PC's, zie hiervoor de aparte handleiding voor PC's</u>

CV FOTO'S BEKIJKEN EN DOWNLOADEN (via Flickr) OP EEN iPAD of iPHONE, KAN OP TWEE MANIEREN GEDAAN WORDEN!!! Namelijk met of zonder de Flickr App! Met de Flickr App gaat het downloaden wel veel gemakkelijker dan zonder!!

**Zonder Flickr App:** Bij het klikken op een fotoalbum via de Smooksnuivers website zal de **Safari browser** geopend worden (mits er <u>geen</u> Flickr app is geïnstalleerd, dit werkt goed maar er moeten wel veel meer handelingen gedaan worden!).

Voor deze situatie volg **Stap 1 t/m 9** voor het downloaden van foto's.

**Met Flickr App:** Bij het klikken op een fotoalbum via de Smooksnuivers website zal de **Flickr app** geopend worden (mits er een Flickr app is geïnstalleerd).

Voor deze situatie volg Stap 10 t/m 13 voor het downloaden van foto's.

#### Opmerking:

De Flickr App op de iPad en of iPhone moet de **toegang** hebben tot de App/map "Foto's", anders zal het downloaden niet werken! <u>Via "Instelling" en App Flickr optie Foto's instellen op Lezen en schrijven.</u>

Het gebruik van de Flickr app is alleen mogelijk als er een gratis account wordt aangemaakt bij Flickr, met andere woorden inloggen is verplicht bij gebruik van de Flickr app. Met een Flickr account heeft u gelijk een gratis opslag plek in de cloud voor uw foto's (wel beperkt tot 1000 foto's, meer opslag is mogelijk via een Pro abonnement).

#### Succes!

(30-10-2019)

## Handleiding downloaden zonder Flickr App

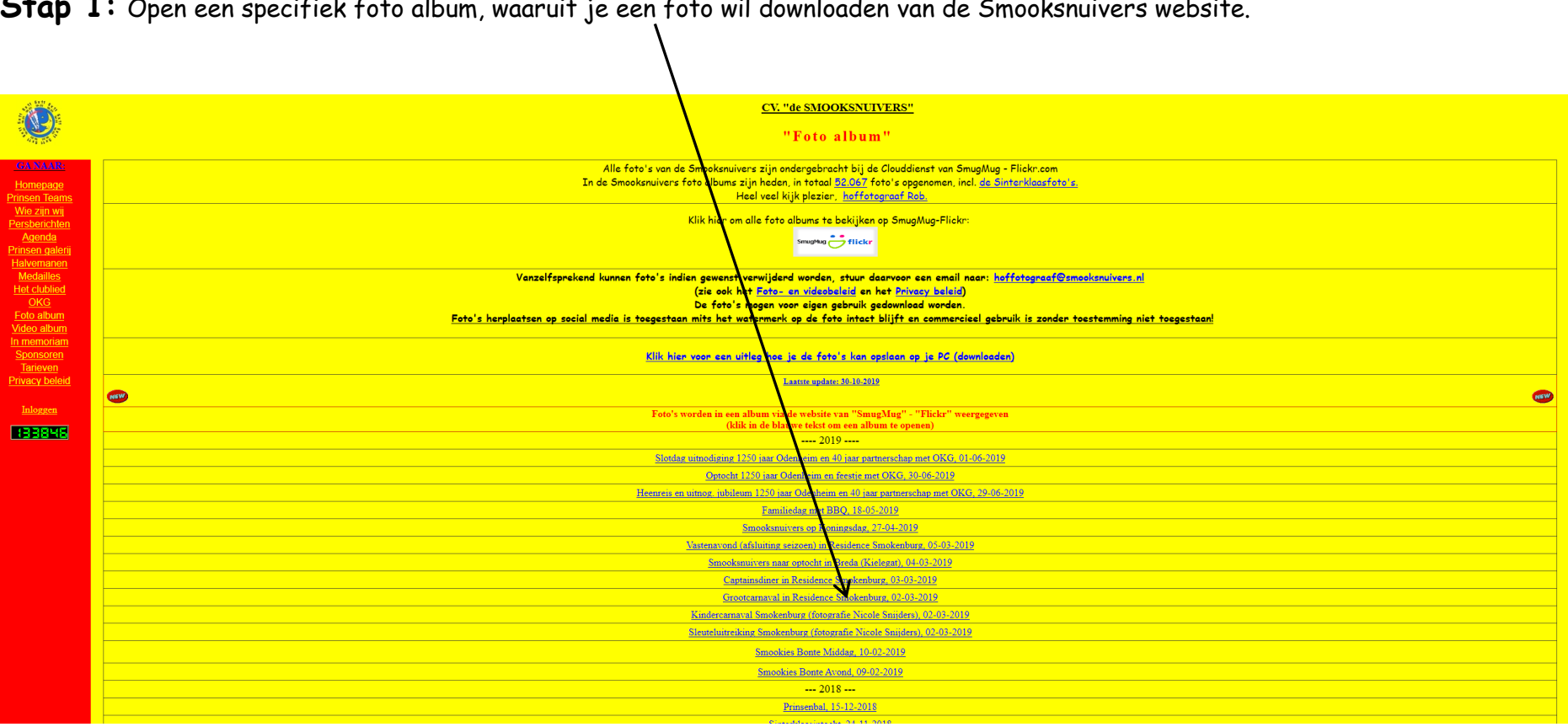

Stap 1: Open een specifiek foto album, waaruit je een foto wil downloaden van de Smooksnuivers website.

Stap 2: Het gekozen foto album wordt weergegeven via iPhone of iPad browser (Safari), zoek de foto op die je wil bekijken en of downloaden.

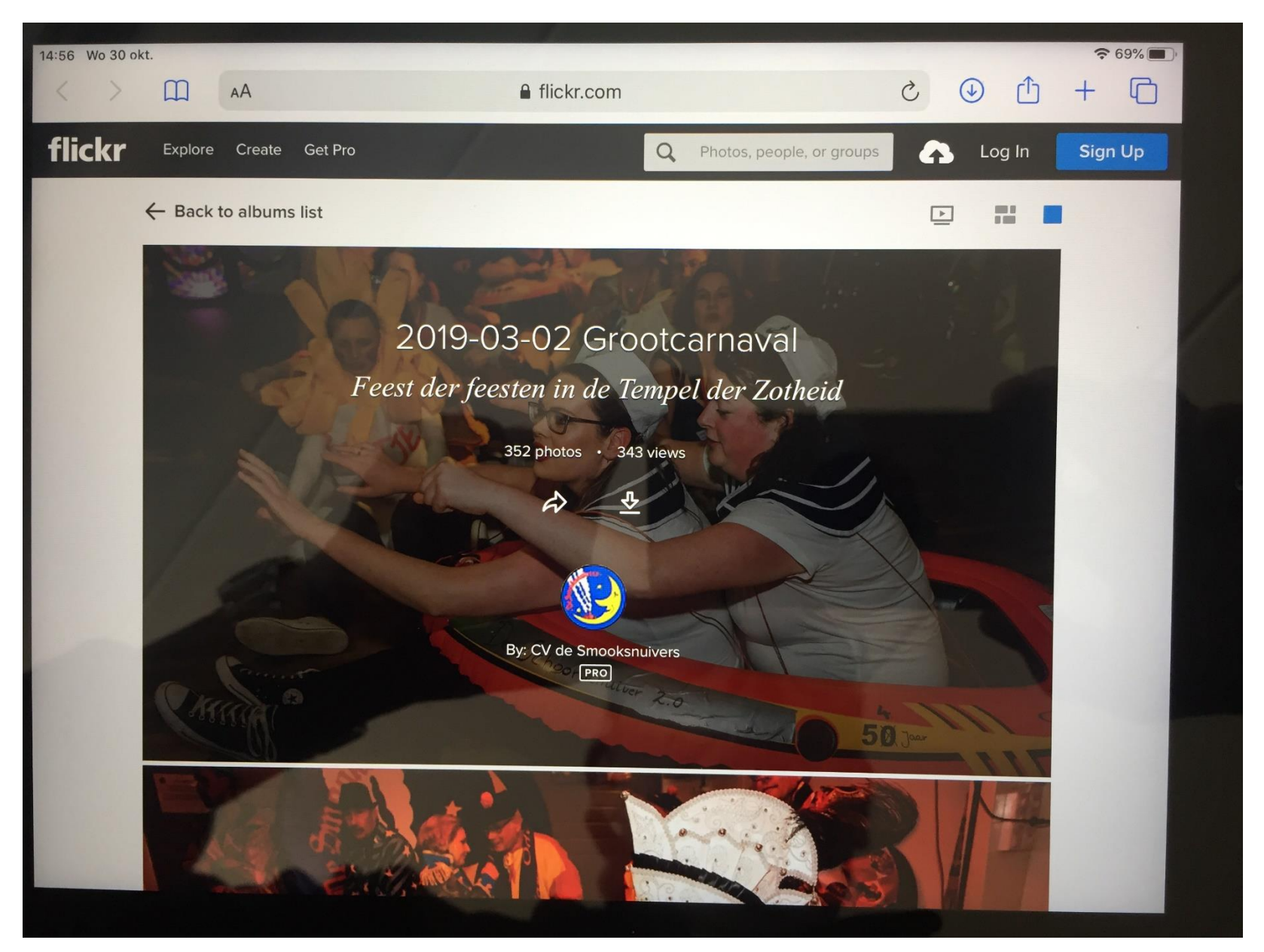

**Stap 3:** Tik 1x op de foto die je wil downloaden, de foto wordt hierna groot in het scherm weergegeven.

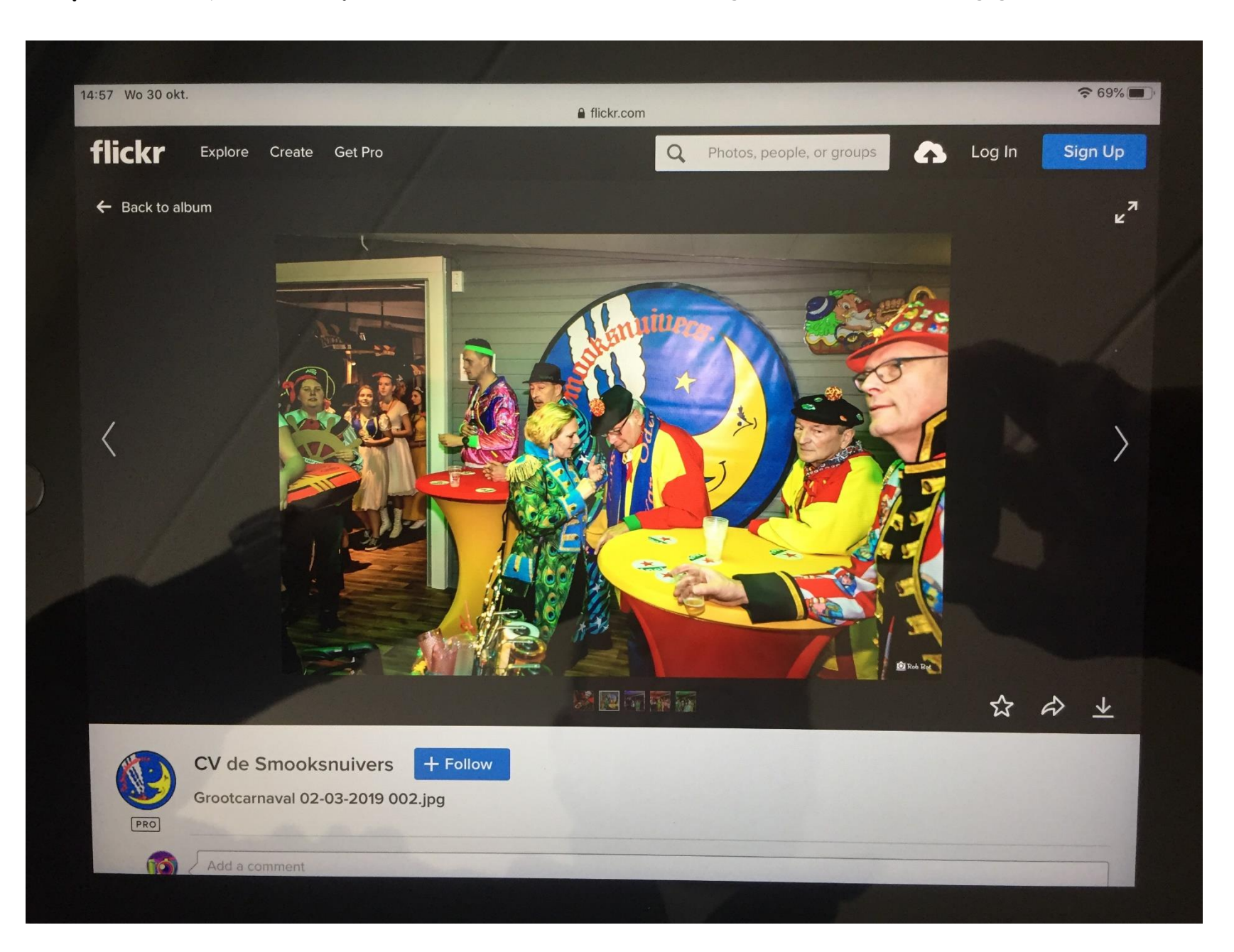

### **Stap 4** Tik 1x rechtsonder op de pijl knop (downloaden).

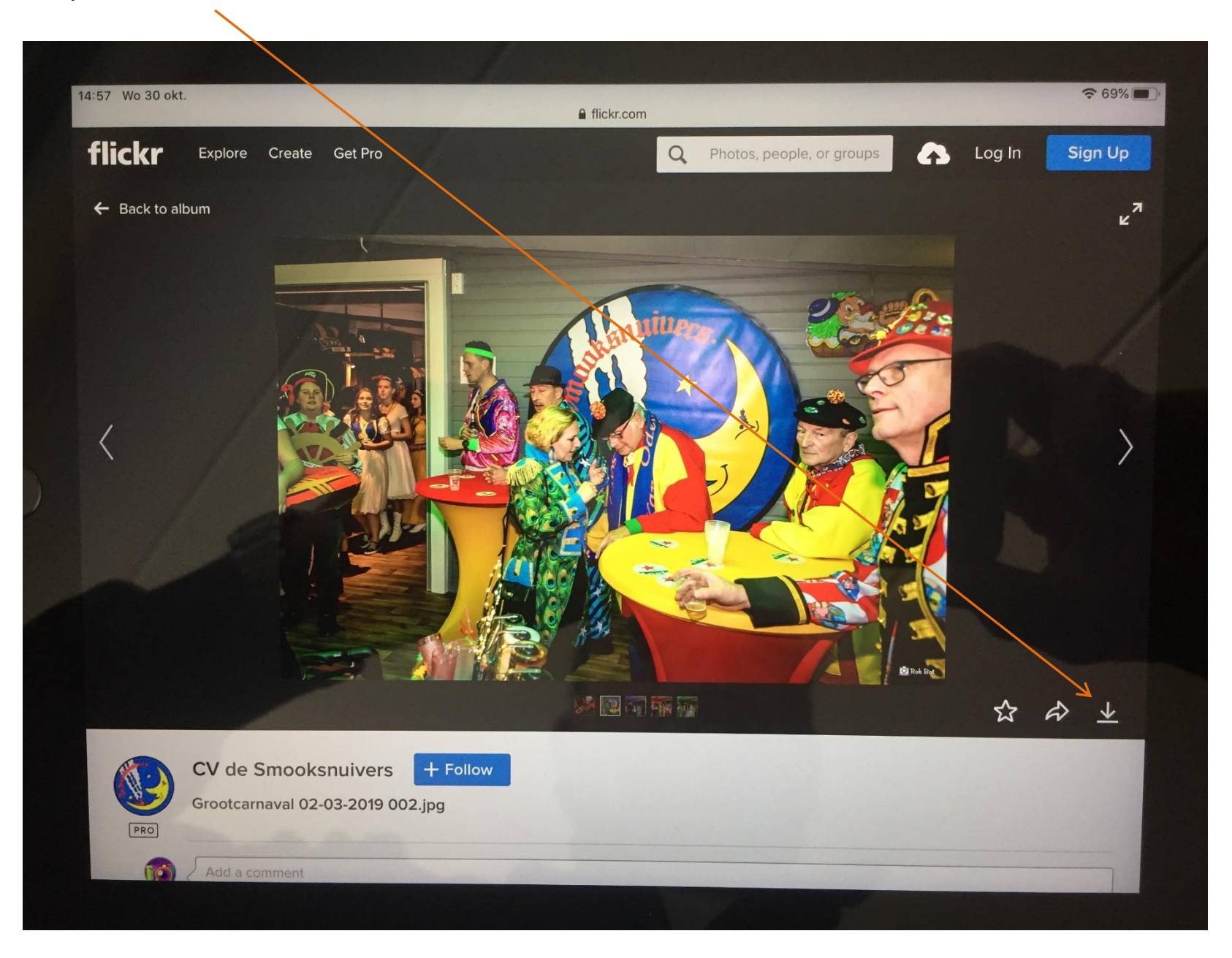

Stap 5: Kies (tik) een formaat (grote) van de foto die je wil downloaden.

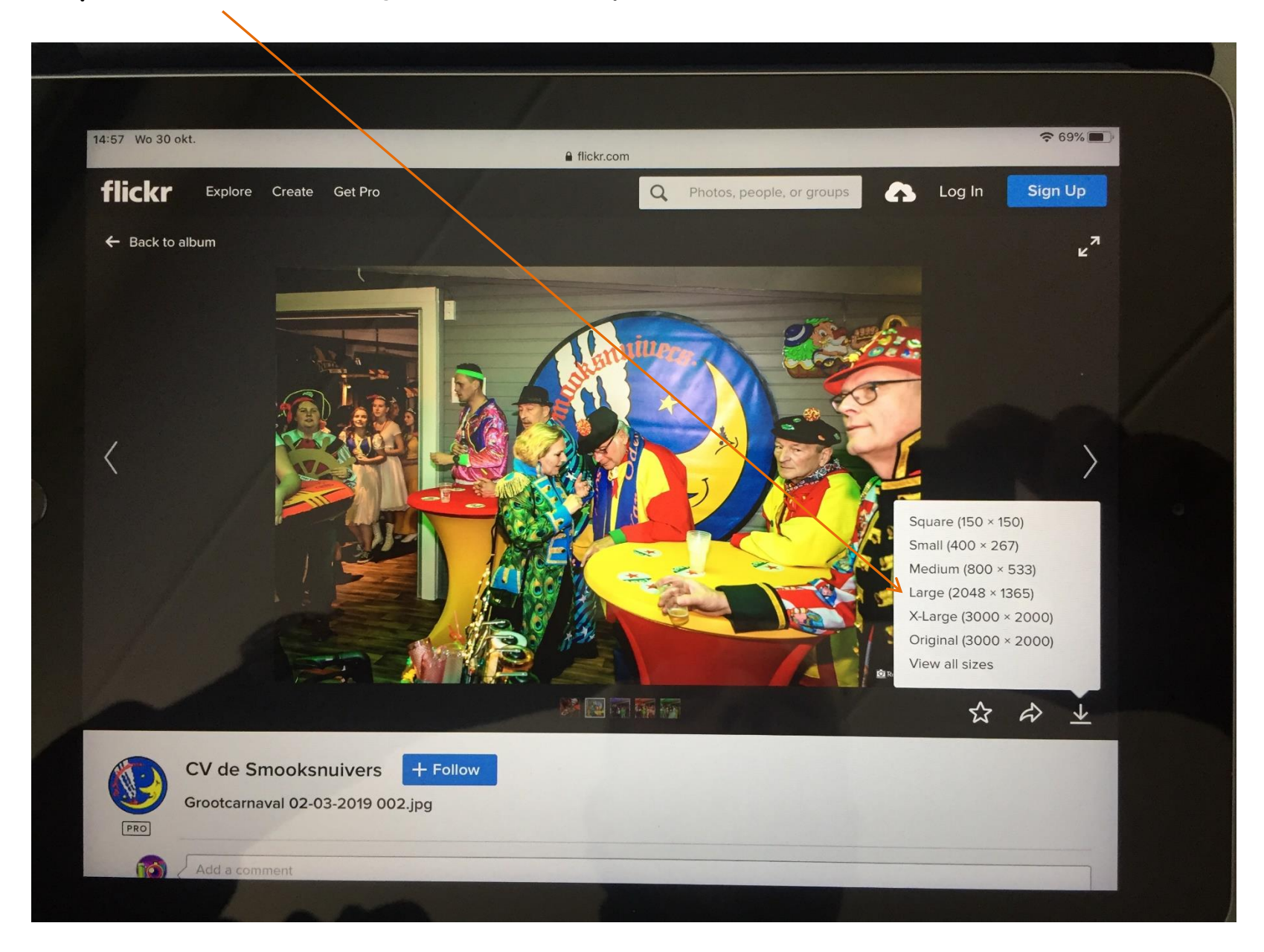

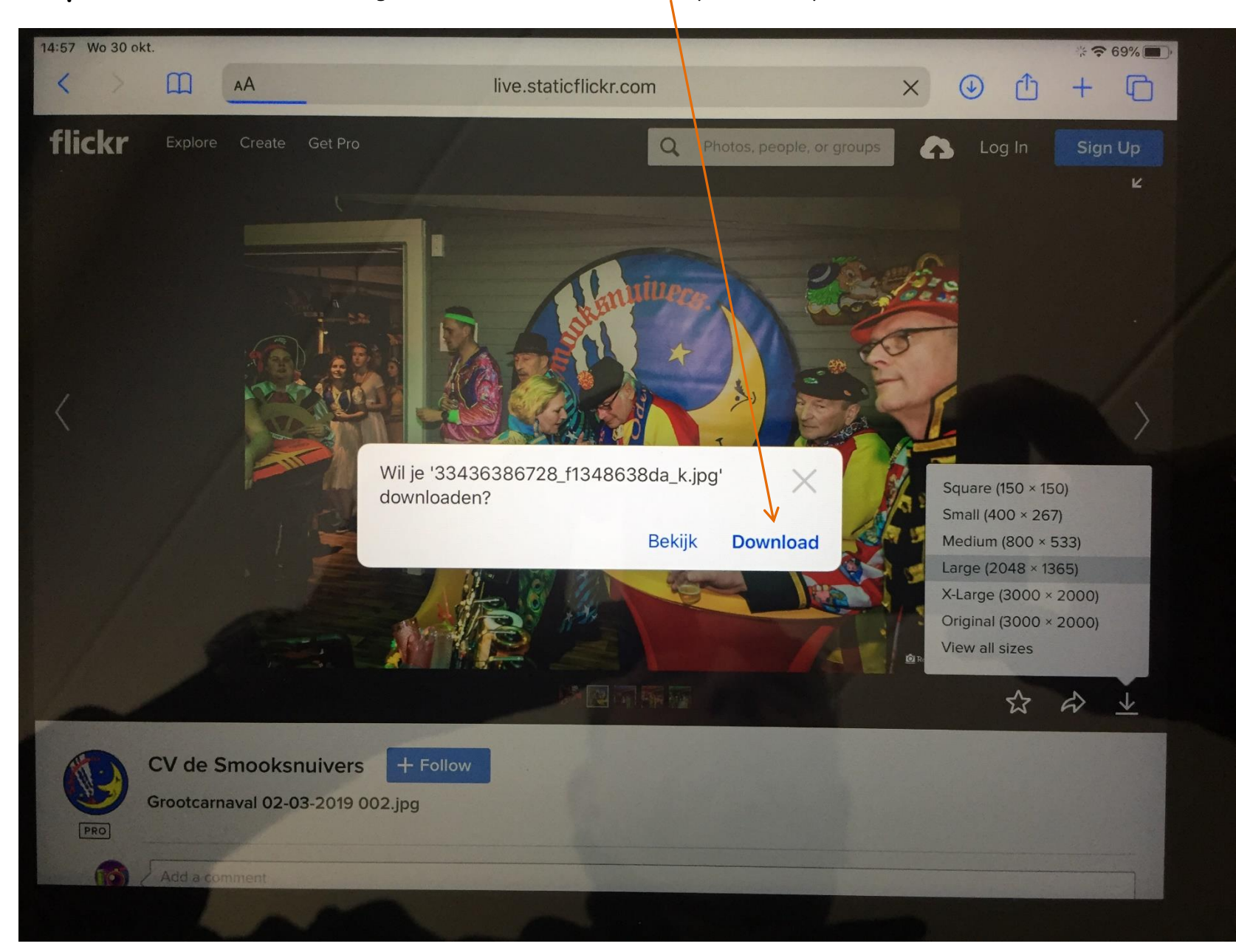

Stap 6: Na de formaat keuze volgt er een box met download knop, tik daarop! Foto wordt nu tijdelijk opgeslagen!

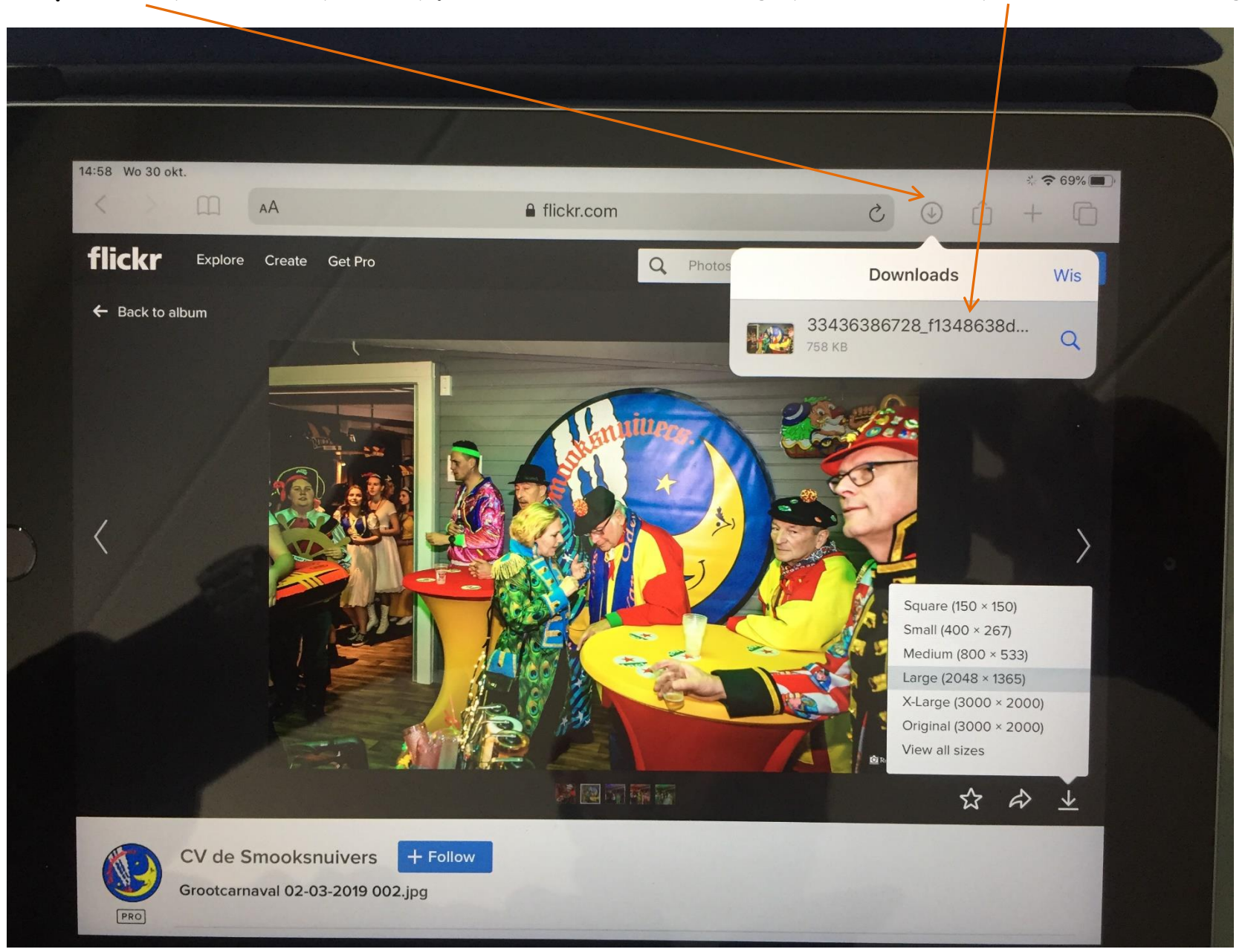

Stap 7: Klik op de ronde knop met de pijl naar beneden. Een box wordt geopend, klik daarna op de betreffende fotoregel.

Stap 8: De foto wordt opnieuw in groot formaat weergegeven met rechtsboven aan een vierkante knop met een pijl omhoog, tik daarop!

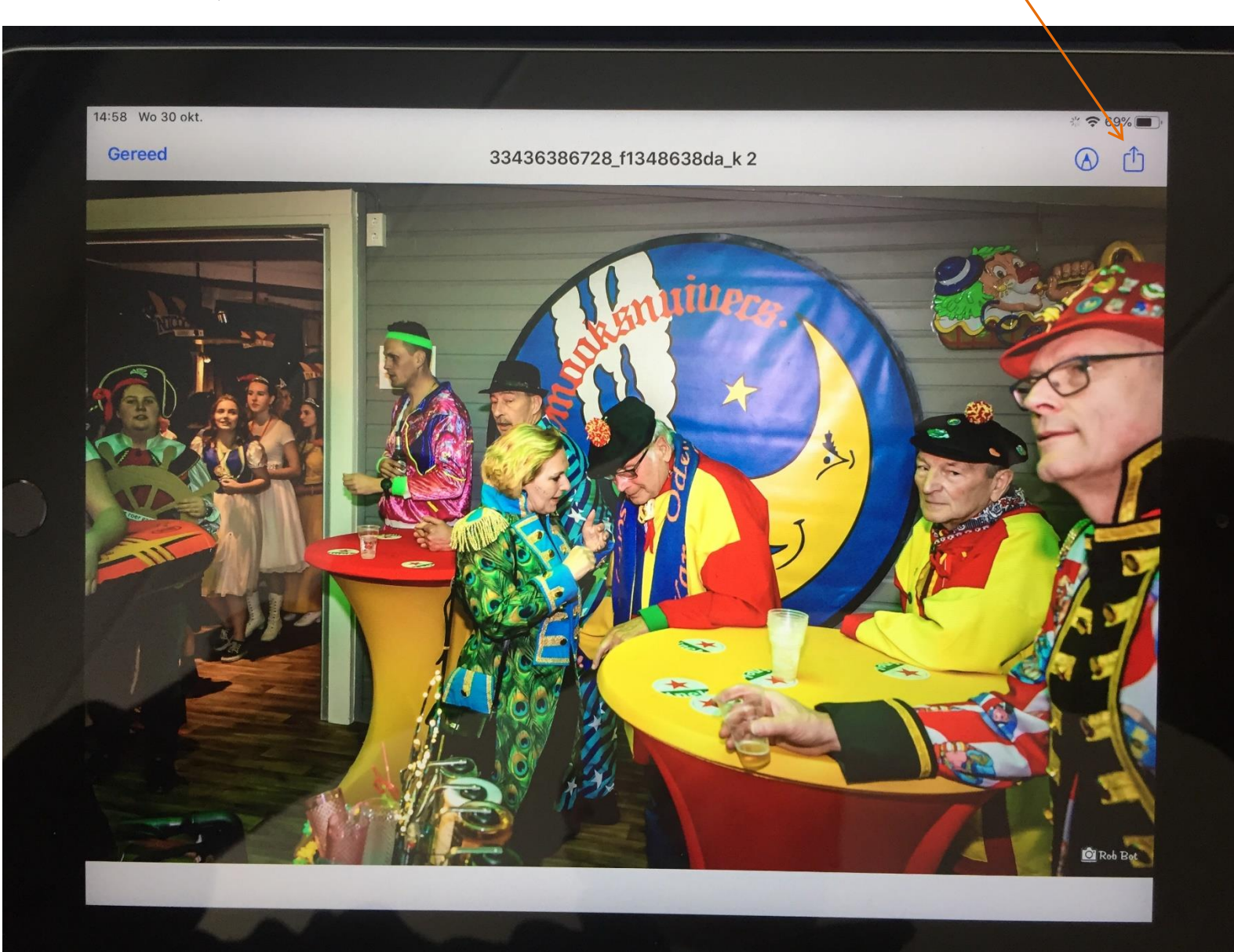

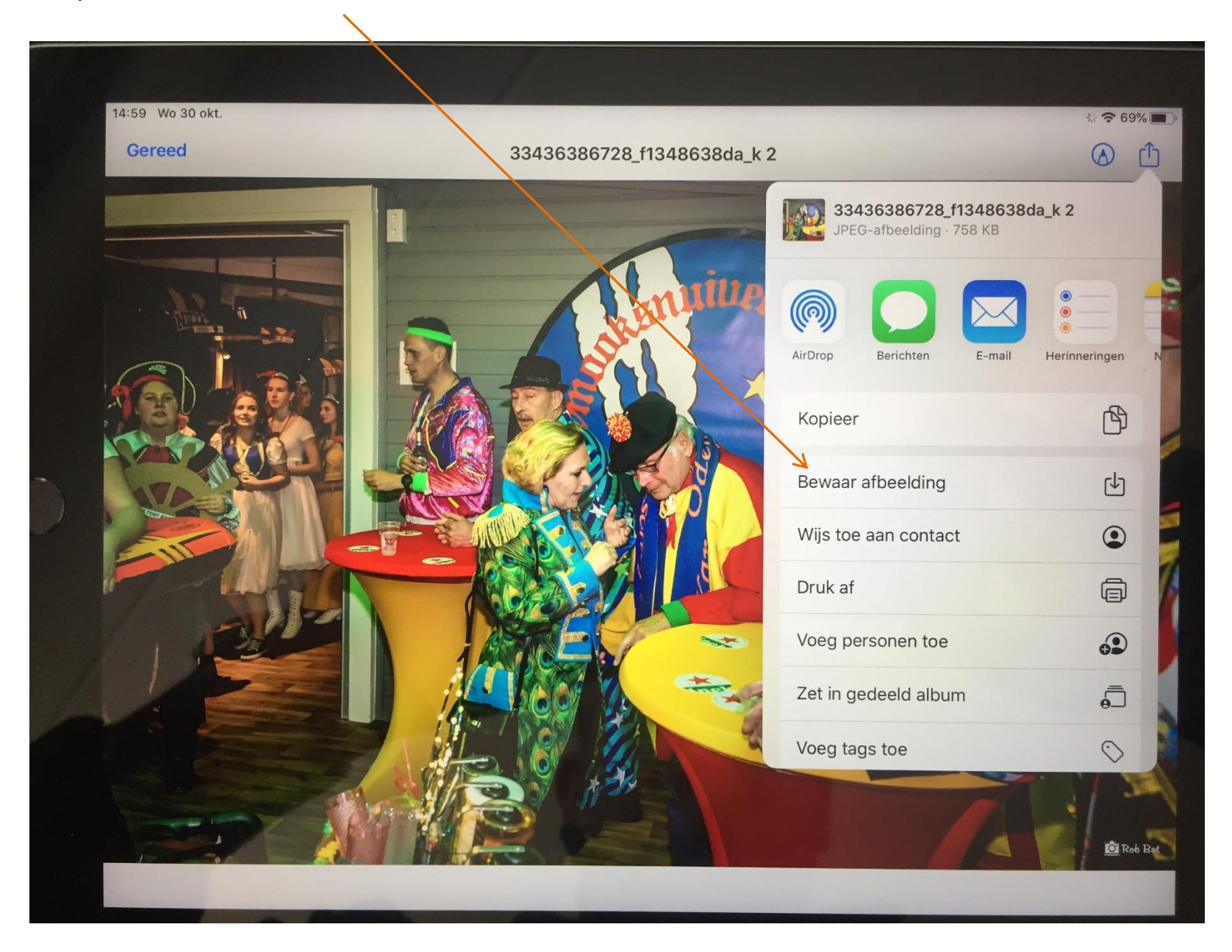

**Stap 9:** Tik op "Bewaar afbeelding" om de foto daadwerkelijk op de iPad of iPhone op te slaan in de App/map "Foto's".

### Handleiding downloaden met Flickr App

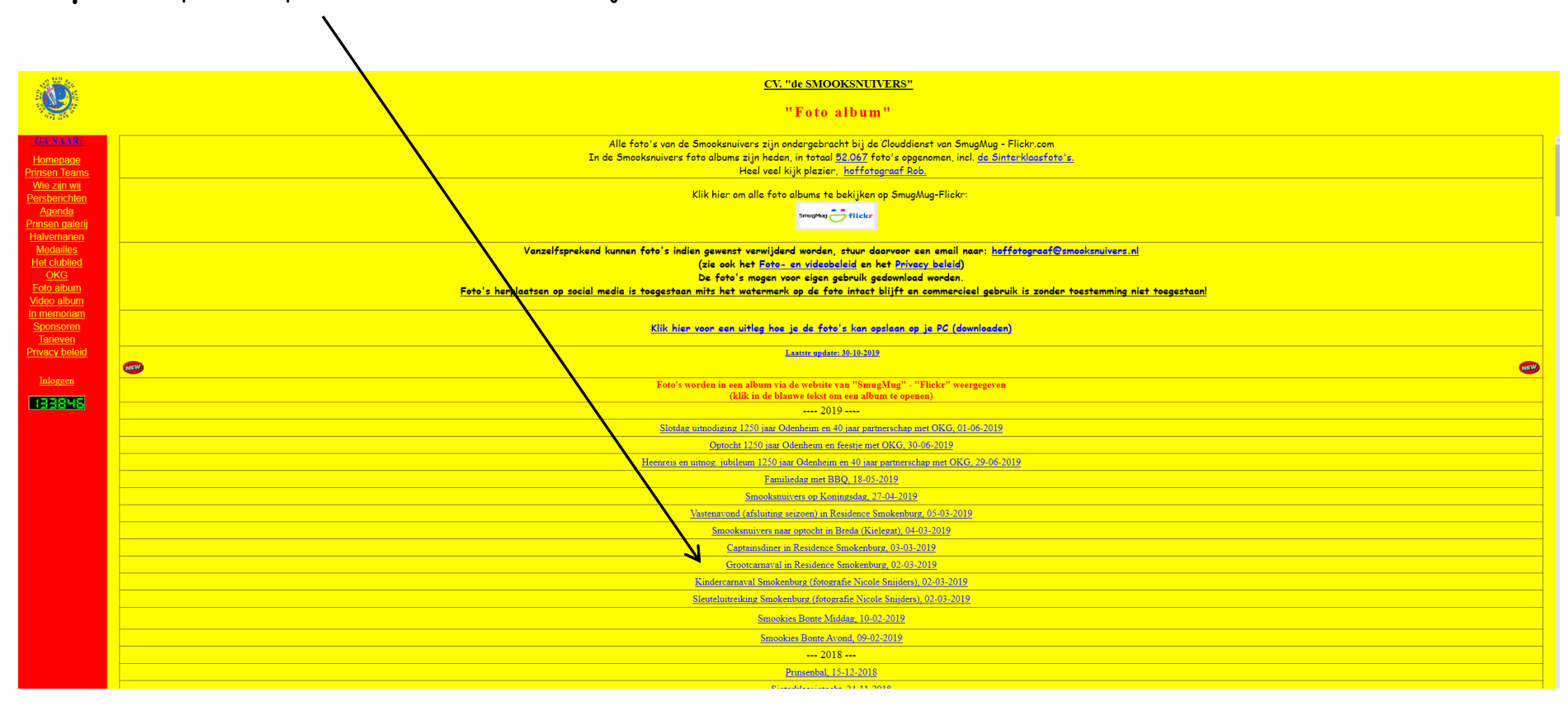

Stap 10: Open een specifiek foto album, waaruit je een foto wil downloaden van de Smooksnuivers website.

**Stap 11:** Het gekozen foto album wordt weergegeven via de Flickr app, zoek de foto op die je wil bekijken en of downloaden.

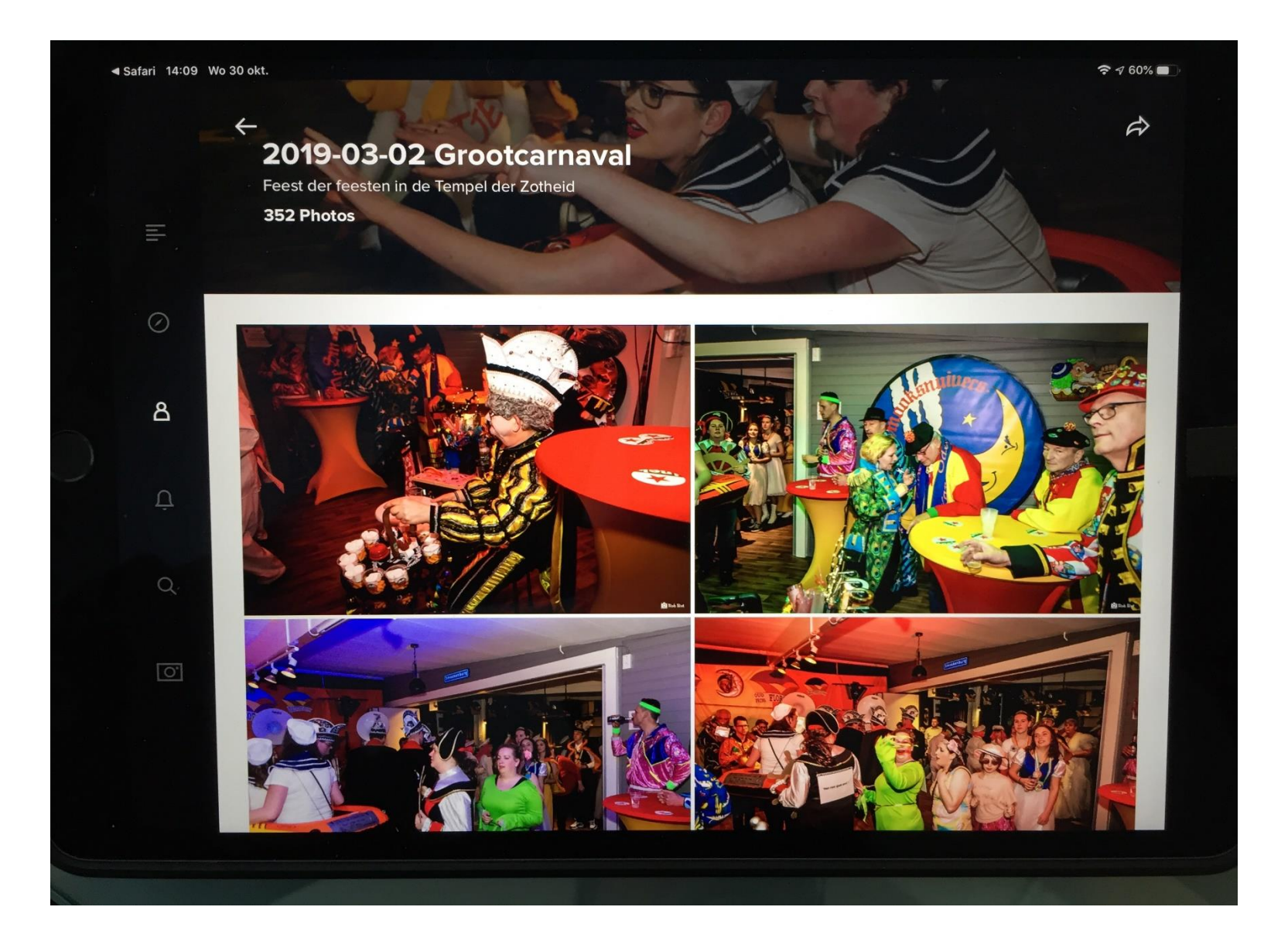

**Stap 12:** Tik 1x op de foto die je wil downloaden, de foto wordt hierna groot in het scherm weergegeven.

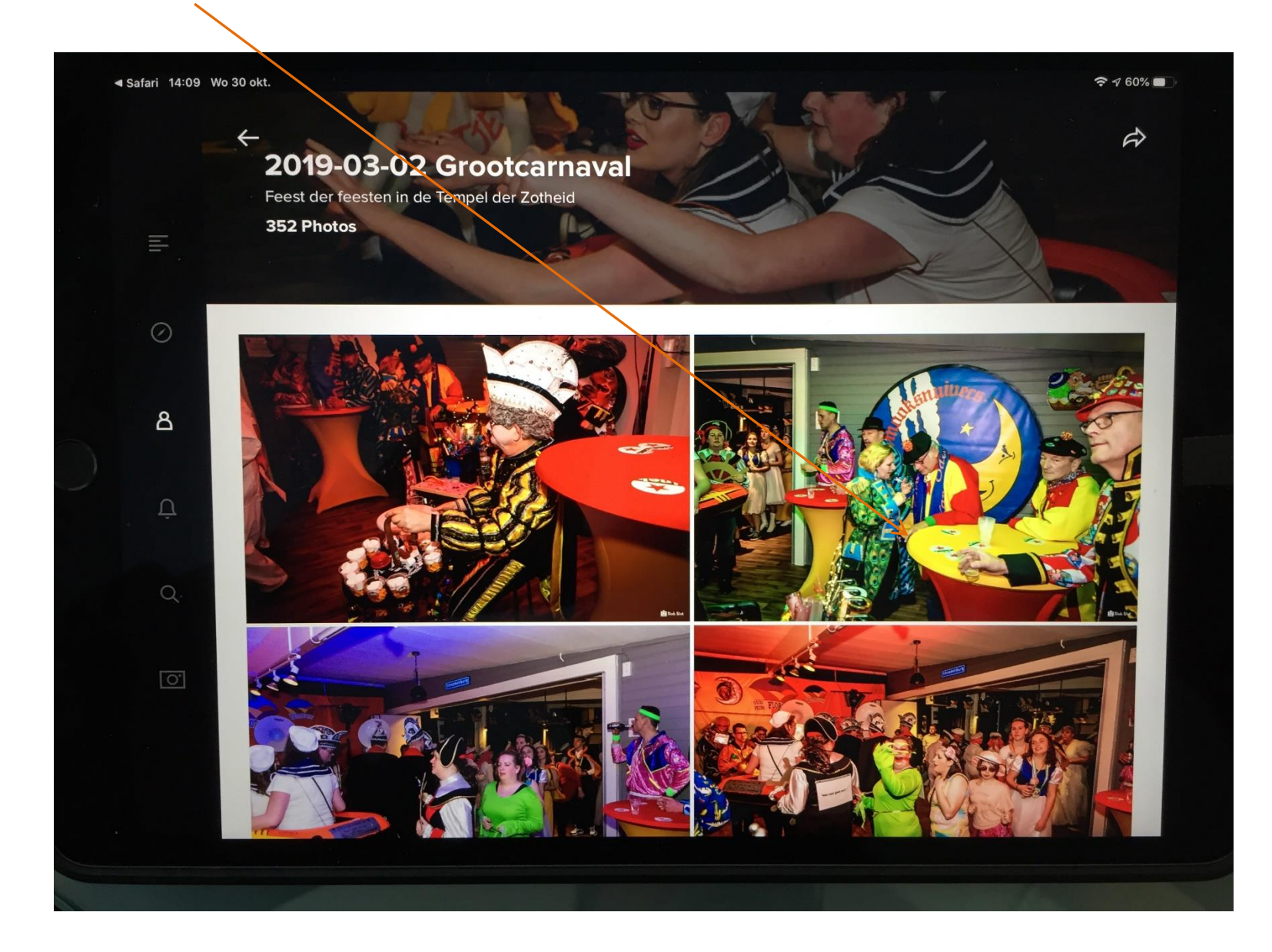

**Stap 13:** Tik op het knopje rechtsonder met de kromme pijl. Een boxje komt naar voren.

Klik op "Save Image", hierna wordt kort een box "Saving" getoond met een voortgangsbalk voor het opslaan. Als deze weg is dan is de foto opgeslagen in App/map "Foto's" op de iPad.

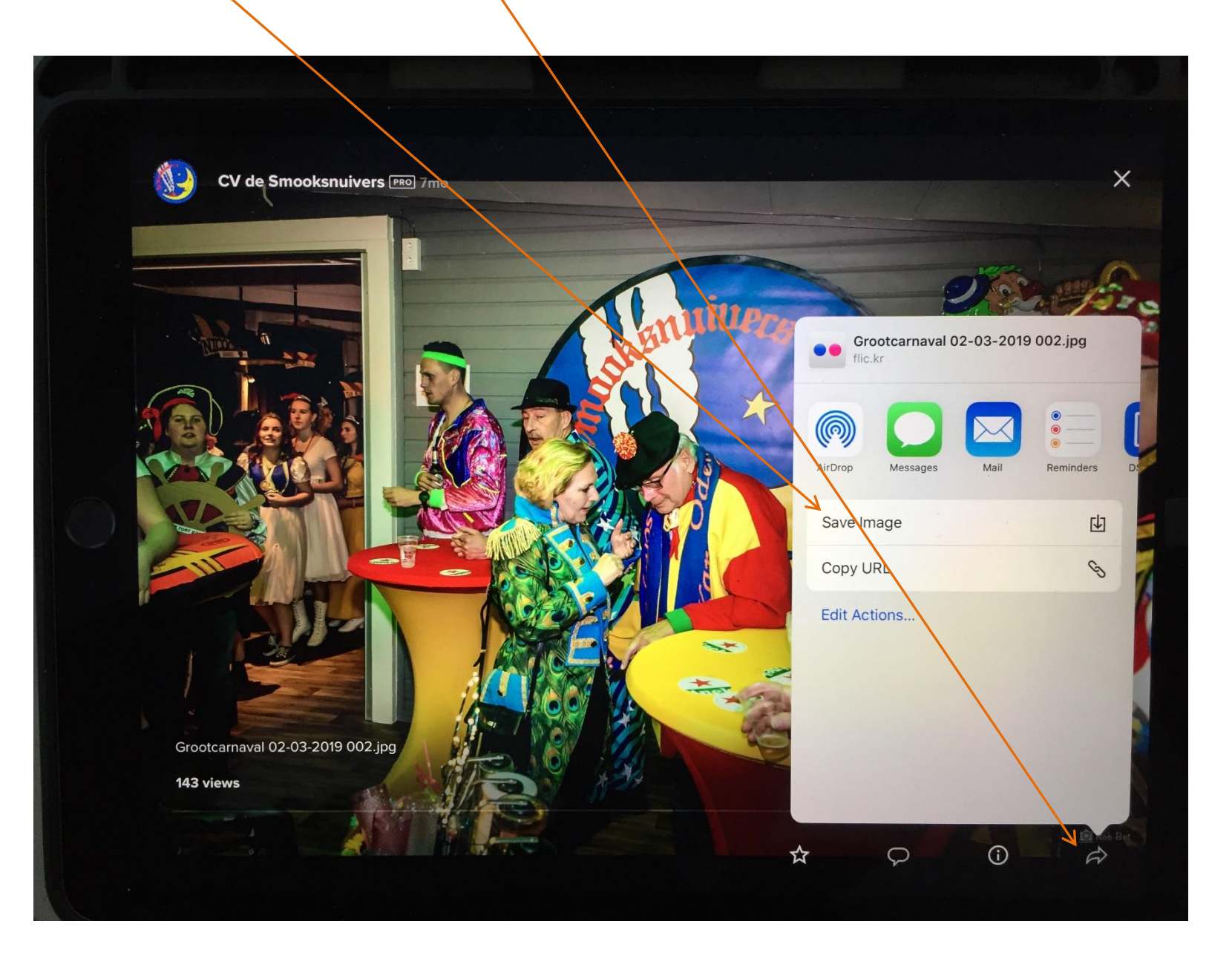